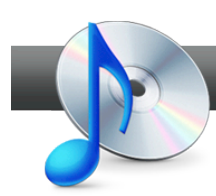

## Copy an Audio Disc

**Roxio Creator** makes it simple to make perfect copies of both standard audio CDs and MP3 discs in a simple, two-step process.

## **Getting Started:**

**1. Start the Copy Disc task.** On the Creator Home screen, click the Music - Audio tab and choose Copy Disc.

| 🗱 Roxio 2010    |                               |                                                                                           |
|-----------------|-------------------------------|-------------------------------------------------------------------------------------------|
| Hile Tools Help | Music - Audio /               | ROXIO<br>Rip * Digitize LPs and Tapes *                                                   |
| Data<br>Copy    | Create an audio CD            | Quickly convert CD audio tracks to Convert analog audio to digital<br>digital audio files |
|                 | Import                        | Create                                                                                    |
|                 | Rip                           | Burn Audio CDs                                                                            |
| Video           | Rip - Advanced                | Burn MP3 CDs                                                                              |
| Movies          | Digitize LPs and Tapes        | Conty Disc                                                                                |
|                 | Capture Audio from Sound Card | Ch Music Disc Projects                                                                    |
|                 |                               | Cre Cre Copy an audio CD cs                                                               |
| Music           |                               | Create Labels                                                                             |
| Audio           |                               | Create Labels - Advanced                                                                  |
|                 | Edit and Transfer             | Enjoy                                                                                     |
| Photo           | Batch Convert and Transfer    | Browse and Manage Media                                                                   |
|                 | Edit Song Information         |                                                                                           |
|                 | Edit Audio                    |                                                                                           |

**2.** Insert your disc. Now insert the audio disc you want to copy. Creator will tell you what type it is, right below the Copy From box. In this case, we're copying a standard audio CD. We could also have used an MP3 CD.

| Copy Disc                                                                                   | ROXIO                                                          |
|---------------------------------------------------------------------------------------------|----------------------------------------------------------------|
|                                                                                             | 🎌 Options                                                      |
| Copy From:                                                                                  | Сору То:                                                       |
| TSSTcorp DVDRW DL (F:)<br>CD-ROM, Closed, Multisession, Audio (Unknown Alburn,<br>00:59:21) | CD-ROM, Closed, Multisession, Audio (Unknown Alburn, 00:59:21) |
|                                                                                             | (A temporary image will be created.)                           |

**3.** Choose your output drive. If you have more than one drive in your machine, you can copy directly from one drive to another. Choose the drive you want to copy to in the drop-down list. If you only have one drive (as in this tutorial), a temporary disc image file will be placed on your hard drive during the copy process.

| Copy Disc              |                                                  | ROXIO     |
|------------------------|--------------------------------------------------|-----------|
| Copy From:             | Conv To:                                         | X Options |
| TSSTcorp DVDRW DL (F:) | TSSTcorp DVDRW DL (F:)<br>TSSTcorp DVDRW DL (F:) |           |
|                        | (A temporary image will be created.)             | $\odot$   |

**4.** Click the copy button. Now click the green copy button to start the copy process.

| Copy Disc ROXIO        |                                                                |  |  |  |  |  |  |  |
|------------------------|----------------------------------------------------------------|--|--|--|--|--|--|--|
| Copy From:             | Copy To:                                                       |  |  |  |  |  |  |  |
| TSSTcorp DVDRW DL (F:) | CD-ROM, Closed, Multisession, Audio (Unknown Alburn, 00:59:21) |  |  |  |  |  |  |  |
|                        | (A temporary image will be created.)                           |  |  |  |  |  |  |  |

**5.** Wait as the disc image is saved to hard disk. Since we only have one drive in this tutorial, our source disc image will be saved to hard disk first, before copying.

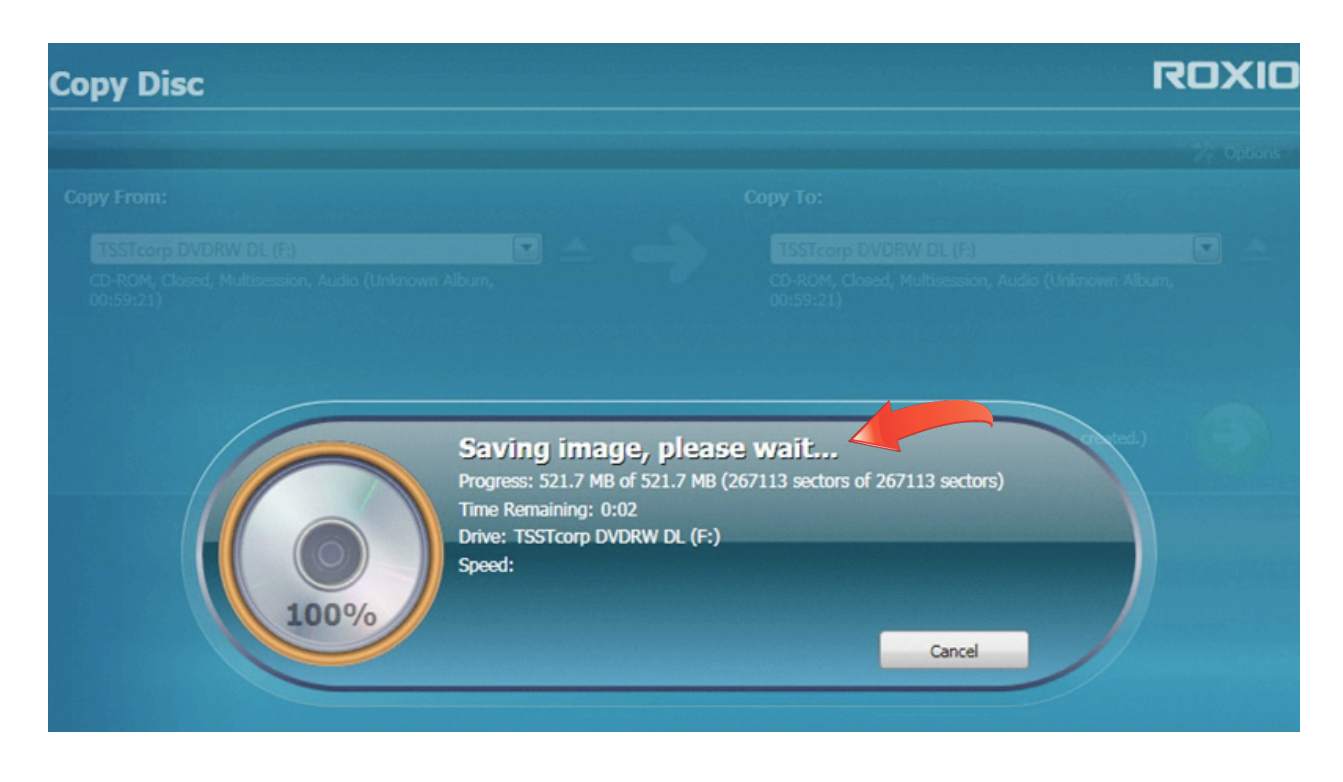

**6.** Insert a blank disc. Now that the disc image has been created on your hard drive, take out the source disc and insert a blank CD (make sure it is the same length as your original, such as 74 or 80 minutes). If you have two drives, you can skip this step by inserting your blank disc before starting the copy process.

| Copy Disc                             |                                        |                          |               |                                       |                                | ROXIO     |
|---------------------------------------|----------------------------------------|--------------------------|---------------|---------------------------------------|--------------------------------|-----------|
| Copy From:                            | -                                      |                          | Сор           | w To:                                 |                                | % Options |
| TSSTcorp DVDR<br>Please insert a disc | W DL (F.)                              |                          | → !           | TSSTcorp DVDRW<br>Vease insert a disc | DL (F:)                        | •         |
| 2                                     | Roxio 2010<br>Please insert a blank or | rewritable CD into the T | SSTcorp DVDRW | DJ. (F;) drive                        | oorary image will be created.) |           |
| l                                     |                                        |                          | ОК            | Cancel                                |                                |           |

7. Wait for the disc to burn. You can let the disc burn in the background as you return to other tasks.

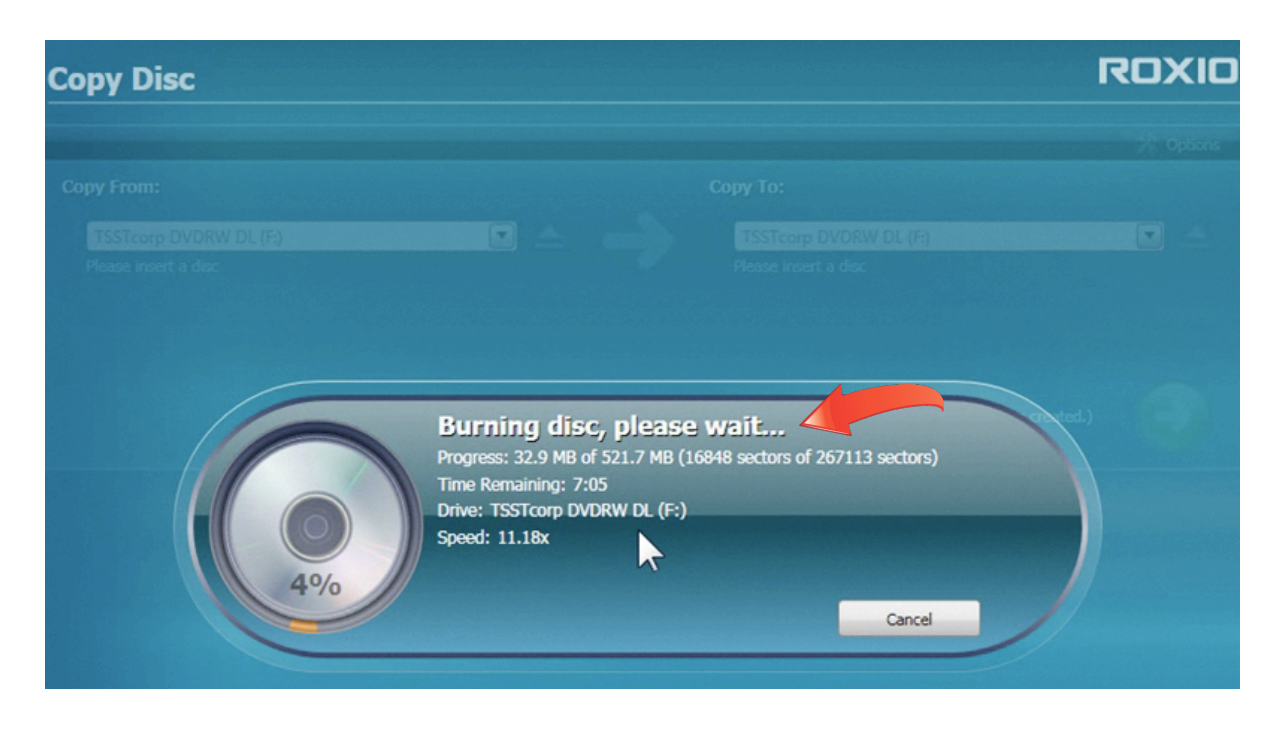

**8.** Burn another copy. Once your disc is finished burning, you can click the button to burn another without having to reinsert your original disc, or go directly to Creator's disc labeling program. Disc Labeler can automatically retrieve artist, title and track names from the Internet, making labeling a snap.

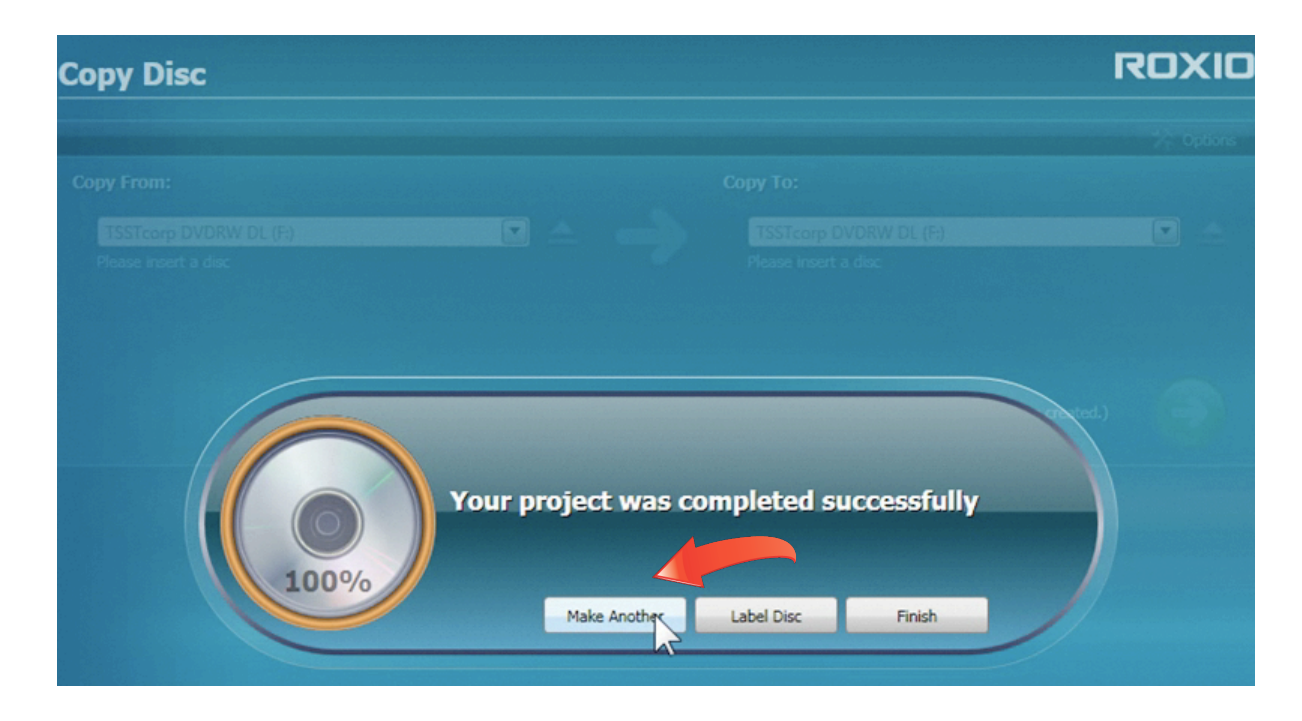